令和元年 7 月 2 日 交 通 運 輸 政 策 課

ジェットスター利用の手引き(簡易版)

旅行命令簿作成時 (詳細版 p.1 参照)

- ●旅費事務センターへの伝達事項欄に、「往路(復路)にジェットスター利用を希望」と記入
- ●旅費事務センターから連絡が来たら、航空券を予約
- ※急ぎの場合は、送信後、旅費事務センターへジェットスターで航空券を自己手配する旨 を連絡する

航空券の手配 (詳細版 p.1~p.14 参照)

●ジェットスター公式サイトにアクセスし、入力フォームに沿って航空券を予約
※各オプションの料金は、基本的には、すべて0円になるオプションを選択
(『「starter」運賃、受託手荷物0kg、機内持込手荷物7kg、座席指定なし』を選択する)

支払い (詳細版 p.14~p.16 参照)

●入力フォームに沿って、搭乗者情報、連絡先、クレジットカード情報を入力し、支払いを行う

支払い完了後 (詳細版 p.17 参照)

- ●登録したメールアドレスにジェットスターから①「ジェットスター旅程表」という件名の メールが届くので、そのメールを「旅費事務センターへの提出用」と「当日の空港チェック イン用」の2部印刷
- ●メールに添付されている<u>②「ご請求明細兼領収書.pdf」</u>を印刷し、出張前に旅費事務センタ ーへ①, ②を提出

旅行完結時 (詳細版 p.17~p.18 参照)

- ●「領収証の内容」にある「その他」の欄に、「ご請求明細兼領収書」に記載されている金額 を入力し、隣の欄に「自己手配航空券代」と入力
- ●領収証貼付台紙に<u>「チケットの半券」</u>を貼り、余白部分に<u>「領収証については別紙あり」</u>と 記入のうえ、旅費事務センターに提出

※この資料は簡易版です。

初めて LCC を予約する方は「ジェットスター利用の手引き(詳細版)」及び 「LCC 利用ガイド(映像)"www.pref.kochi.lg.jp/soshiki/070301/lccguide.html"(交通運 輸政策課 HP 内)」を参照しながら、予約することをお勧めします。